# 2021-2학기 장학금 신청방법

# myicap 에서 명지대학교 비교과/진로프로그램 활동 신청, 직접 참여하고 확인 인증해야 <u>장학금 및 생활지원금을</u> 신청할 수 있어요!

신청기간: 2021.11.08.-12.30.

#### 2021-2학기 장학금 신청방법 신청기간 : 2021.11.08.-12.30. 1. <u>Manual millac kr</u> 접속 2. 외국인학부생안내->장학금신청하기->이름,학번,이메일, 비밀번호 기입후 LOGIN

|                                                 |                       |           |           |         | 1              | English 中文 |
|-------------------------------------------------|-----------------------|-----------|-----------|---------|----------------|------------|
| 국제교류원소개 → 국                                     | 제교류프로그램ᅷ              | 외국인학부입학 - | 외국인대학원입학♥ | 한국어교육센터 | 외국인학부생안내+      | 커뮤니티ㆍ      |
| No. of Concession, Name                         | थ                     | 국인학       | 부생안내      |         |                |            |
|                                                 |                       |           |           |         | Home > 외국인학부생인 | :내 > 장학금안내 |
| 외국인장학금종류 신청방법안내<br>학부 외국인장학금 신청하기<br>이름 Name 姓名 | click<br>2<br>장학금관련공지 | 장학금신청하기   |           |         |                |            |
| Name                                            |                       |           |           |         |                |            |
| 학번 Student Number 学号                            |                       |           |           |         |                |            |
| Student Number                                  |                       |           |           |         |                |            |
| 이메일 E-mail 电子邮件                                 |                       |           |           |         |                |            |
| Your E-mail                                     |                       |           |           |         |                |            |
| 비밀번호(☆자4자리) Password(4-digit) 密码(4-b)           | <b>R</b> )            |           |           |         |                |            |
| Password                                        |                       |           |           |         |                |            |
| 비밀번호확인 Retype of Password 密码码                   | 角认                    |           |           |         |                |            |
| Confirm Password                                |                       |           |           |         |                |            |
| LOGIN                                           |                       |           |           |         |                |            |

|          | 20<br>장학·                                                                                              | 21-2학기<br>금 신청방법                                   |
|----------|----------------------------------------------------------------------------------------------------|----------------------------------------------------|
|          |                                                                                                    |                                                    |
| 1.<br>2. | 인적사항, 연락<br>특히, 비교과<br>진로프로그램<br>언로드                                                                   | 락처, 신청근거 전체 작성<br>프로그램확인서 및<br> 확인서를 4. 파일업로드(**)에 |
| 3.       | 아래의 신청하기                                                                                               | 🗖 버튼을 클릭                                           |
| Γ        | * 위의 내용을 위반한 사실이 있는 경우 국제교류지원팀에서<br>- 국제교류프로그램(글로벌버디 및 각종 국제교류 프로그램)<br>- 토막 성적표 제출<br>- 마이아이웹 인적정보 확인 | 서 체크하여 장학금 지급이 어려울 수 있습니다.<br>)                    |
|          | U 핸드 // 칩 여부                                                                                           | 4. 파일업로드                                           |
|          | 비고과프로그램 참여확인서                                                                                          | [파일 전택] 선택된 파일 없음                                  |
|          | 진로 및 경력프로그램확인서                                                                                         | 파일 선택 선택된 파일 없음                                    |

**파일 선택** 선택된 파일 없음

**파일 선택** 선택된 파일 없음

| Y     | - 10                                              |
|-------|---------------------------------------------------|
|       | 교육 트로그램 들여확인서                                     |
| 1     |                                                   |
| 4     |                                                   |
| -2    | 401.401.20                                        |
| 3.4.4 | IT I REAL STREET WAS NOT                          |
|       | 11 more transfer - more transfer                  |
|       |                                                   |
| ***   | (4)498 (2)48(3)41) \$(2)49, (2)7) 4 34<br>(-1.2)4 |
|       | 2011 C 10 2 1 2 2                                 |
|       | 使用植物品                                             |
|       |                                                   |

토픽성적표

기타 업로드

#### \*\*<- 교육프로그램 참여확인서 MYICAP에서 비교과/진로프로그램 한 후 홈페이지에 장학금 신청

#### 2021-2학기 국제교류처 프로그램

| 구분  | 프로그램명                           | 운영기간                      | 내용                                                                        |
|-----|---------------------------------|---------------------------|---------------------------------------------------------------------------|
|     | 건강 진단 프로그램                      | 2021.10.08~12.30          | 자신의 건강상태를 건강검진 문항으로 체크                                                    |
|     | 나에게로 떠나는 여행                     | 2021.10.11~12.07          | 매주 목요일 나의 인생그래프와 달력 작성으로<br>자신의 인생을 되돌아보고<br>앞으로의 계획 수립                   |
|     | 마음전달 캠페인                        | 2021.10.08~11.30          | 가족, 친구, 고마운 사람들에게 나의 마음 또는<br>2021-2학기 유학생활 및 2021년 이야기를<br>카드 또는 영상으로 제작 |
| 비교과 | 글로벌브릿지<br>(Global Bridge)       | 2021.10.25~12.30          | 글로벌버디(한국학생)가 기획한<br>한국어, 문화체험 등 다양한 프로그램<br>※글로벌버디 활동중인 외국인만 신청가능         |
|     | 헬로우명지 3기 기자단                    | 2021.09.06<br>~2022.01.28 | 우리대학 외국인학생을 위한 뉴스레터 "헬로우<br>명지" 기자단 활동<br>*헬로우명지 3기 기자단만 신청가능             |
|     | 중국유학생회 주최활동                     | -                         | 미정, 추후 재 공지 예정                                                            |
|     | 베트남유학생회 주최활동                    | 2021.10.11~11.05          | 토픽 쓰기 대비반 운영                                                              |
| 피크  | 나의 비전로드맵<br>(My Vision RoadMap) | 2021.10.11~12.30          | 3단계로 진행되는 비전로드맵을 통해<br>진로탐색 및 유익한 유학생활 계획 세움                              |
| 신도  | 온라인 직업 선호도 검사                   | 2021.10.19~12.30          | 학생들의 적성에 맞는 진로 탐색을 위한 직업<br>선호도 문항으로 체크                                   |
| X   | 외국인 전담교수님과 상담                   | 2021.10.11~12.30          | 학업, 심리, 진로, 성적 등 주제로 국제교류처<br>교수님과 상담                                     |
|     | 외국인선배와 상담<br>(베트남, 중국)          | 2021.09.01~12.14          | 우리학교 외국인선배와 모국어로<br>학업, 생활적응 등 상담                                         |
| 상담  | 한국어학업 전문 상담                     | 2021.10.12~12.14          | 2021-2 한국어강의 교수님과<br>한국어학업에 대해 상담                                         |
|     | 언어 및 권역별 전문교수님<br>(베트남, 중국)     | 2021.09.01~12.14          | 모국어로 특정 언어 및 지역 전문 교수님과<br>학업, 심리, 생활적응, 진로 등 상담                          |
|     | ※단, 상담은 외국인                     | 전담교수님과의                   | 상담만 장학금 신청 가능                                                             |

# <mark>myicap</mark> 프로그램 참여 방법

myicap 에서 명지대학교 비교과/진로프로그램 활동 신청, 직접 참여하고 확인 인증해야

#### <u>장학금 및 생활지원금을</u> 신청할 수 있어요!

 상담프로그램은 교수님과 상담 후 자동 제출됩니다. 별도의 상담확인서는 없습니다.

> www\_myicap\_mju\_ac\_kr myicap 학생역량개발시스템

# myicap 메인 화면

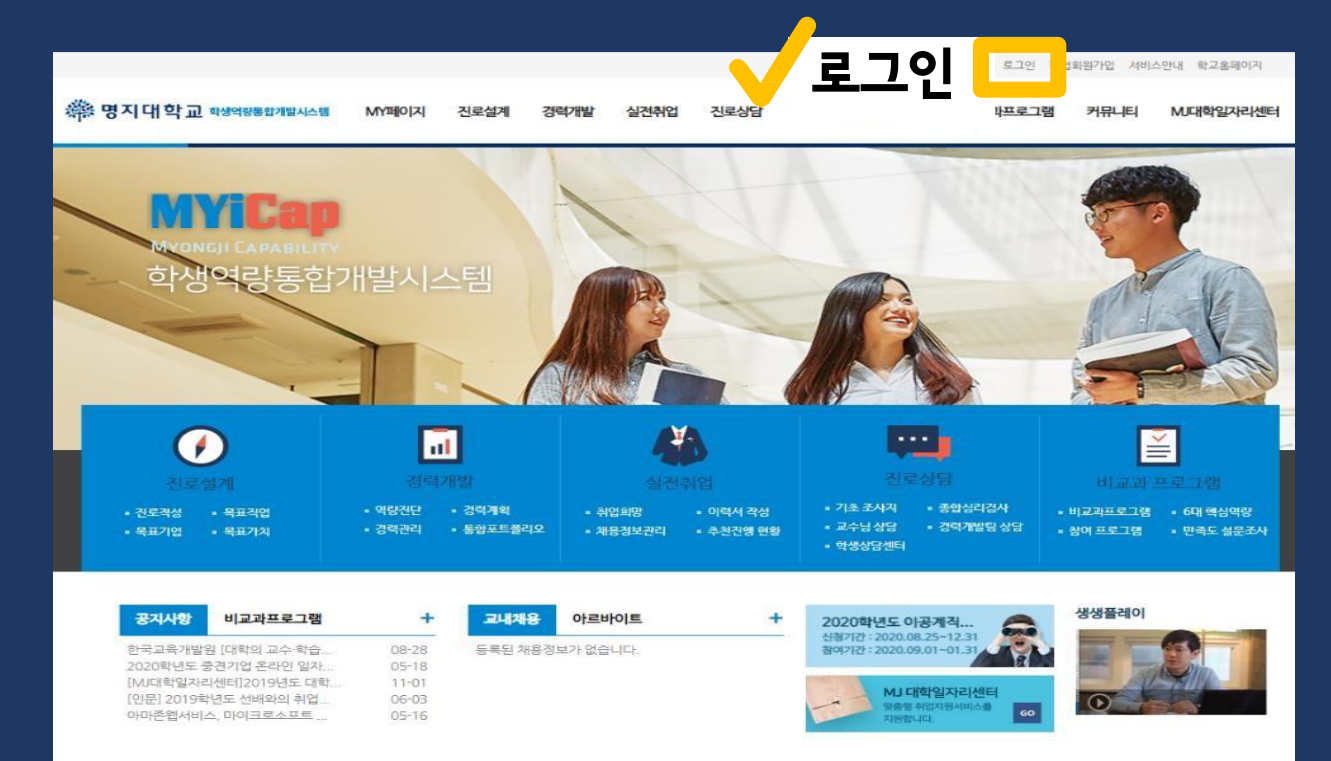

### ② myicap 로그인

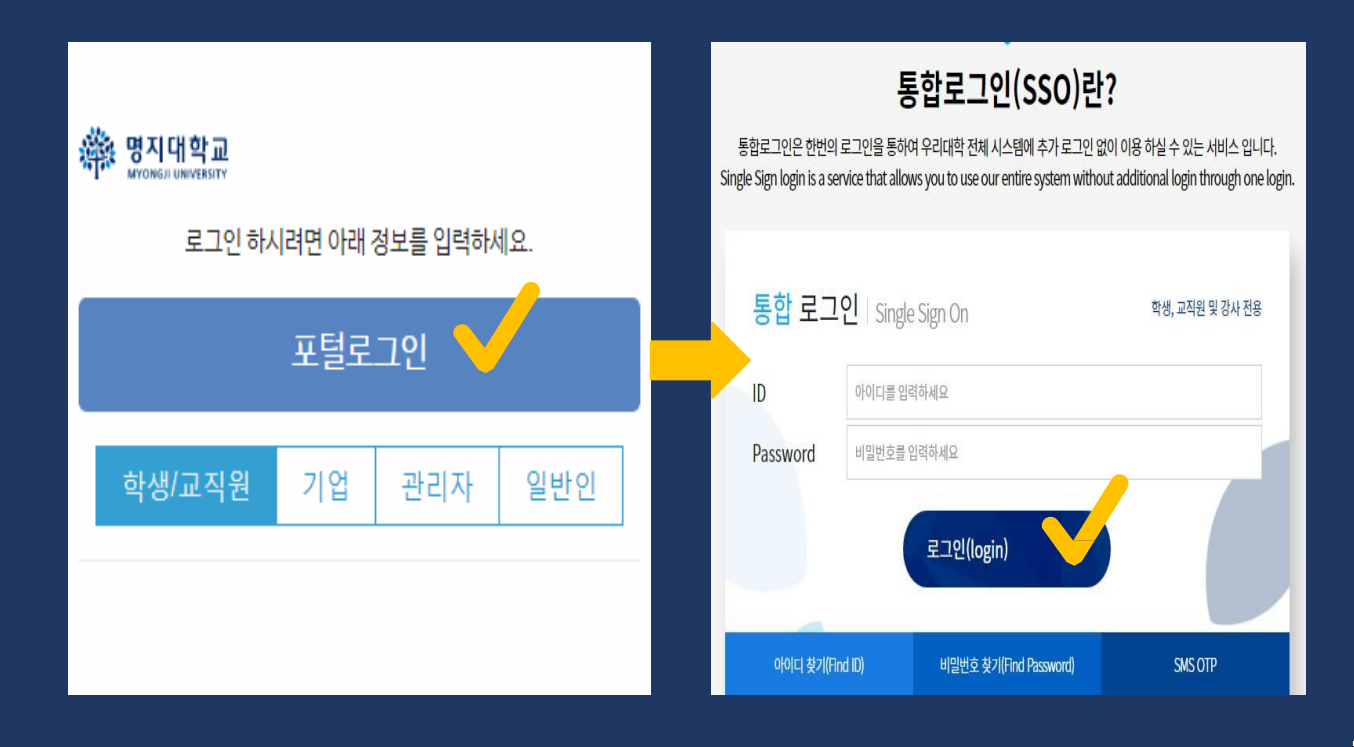

## ③ 비교과프로그램 선택

| · 명지대학교<br>MYONGJI UNIVERSITY |                           |           | 🖶 HO             |                 | Y커리어                      | 취업정보                        | 커뮤니티 비         | 교과프로그램      | J대학일자리센터    | 폐뉴      |
|-------------------------------|---------------------------|-----------|------------------|-----------------|---------------------------|-----------------------------|----------------|-------------|-------------|---------|
| ☆ HOME<br>MY 커리어 로드맵          |                           |           |                  |                 | Ы                         | 교과                          | <u> </u>       | 그램          |             |         |
|                               | 내 정보                      |           | 학점               |                 |                           | 0                           | -              | 성덕박월디시<br>0 | 인증원<br>0    | 난료      |
| 2 Page 7                      | 389@nāver.com<br> 초조사지 수정 |           | 상담예약<br><br>추천채용 | 0               |                           | 0                           | 10             | 인증대기<br>0   | 인증5<br>0    | 브류      |
| 1                             | NEXT                      | 목표        | 목표               | 목표              | 교내 채                      | 용정보                         | +              | 비교과프로그림     | 뱀           | +       |
| 진로설계                          |                           | 46        |                  |                 | 전처<br>3                   | 비 맞춤<br>3                   | 추천<br>0        | 전체<br>0     | 계획<br>0     | 진행<br>0 |
| <br>경력개발                      | 역량<br>진단                  | 경력<br>계획  | - 경력<br>관리       | NEXT            | [패스트                      | 캠퍼스랭귀지                      | 08-25          | 등록된 프로      | 르그램 정보가 없습니 | 다.      |
| 3<br>실전취업                     |                           | 이력서<br>작성 | 채용<br>관리         | 추천<br>현황        | 2020년<br>(주)유트            | <sup>4</sup> 한국여성<br>로세라믹에서 | 07-16<br>09-24 |             |             |         |
| 4                             | NEXT                      | 종합<br>심리  | 교수<br>상담         | 경력개발<br>팀<br>상담 | 공지사형                      | 함                           | +              | 설문조사        |             | OFF     |
| 진로상담                          | 학생상담<br>센터                |           |                  |                 | 한국교 <del>1</del><br>2020회 | 육개발원 [대학의<br>1년도 중경기업       | 08-28          | 진행중         | 인 설문이 없습니다. |         |

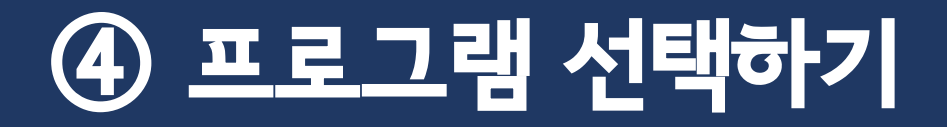

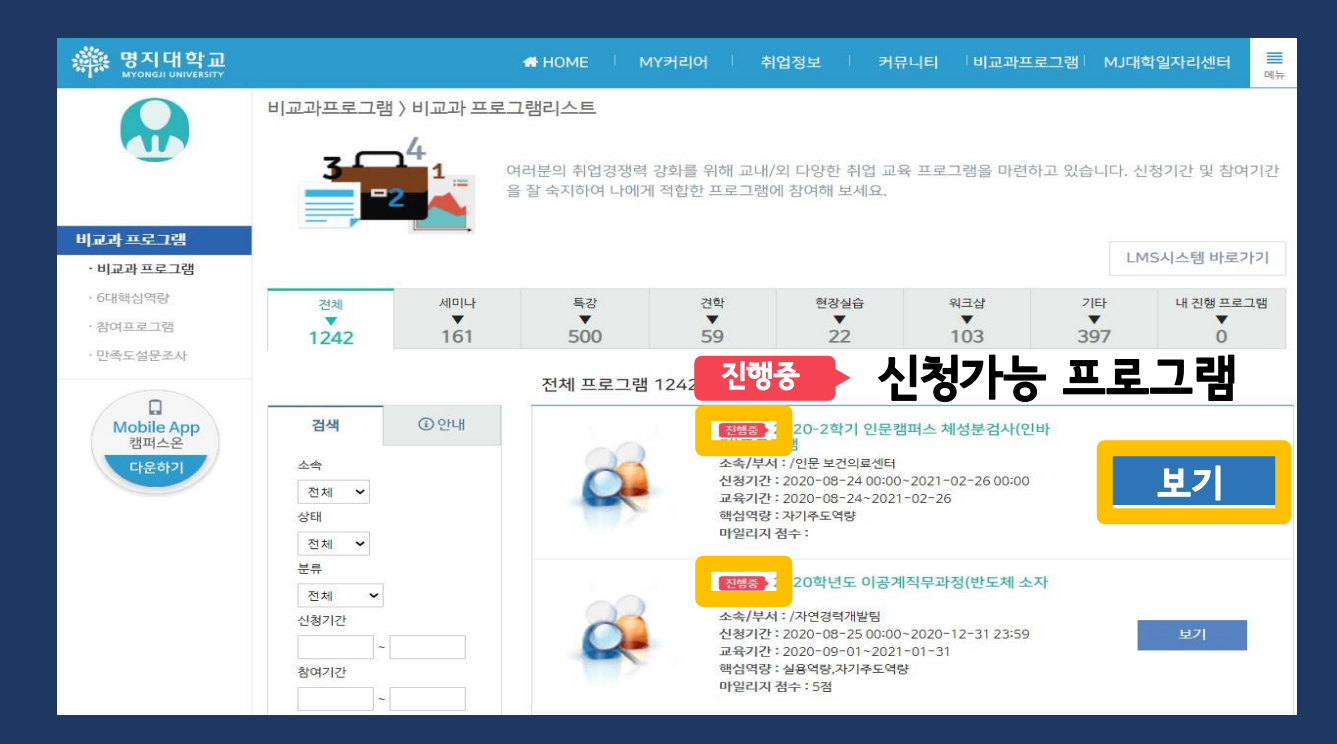

진행중

#### 제출서류 파일 첨부해야만 프로그램 참여 인정!

| 행지대학교<br>MYONGJI UNIVERSITY | ✿ HOME │ MY커리어 │ 취업정보 │ 커뮤니티 │비교과프로그램│ MJ대학일자리센터                                                                                                    |
|-----------------------------|----------------------------------------------------------------------------------------------------|
|                             | ·····································                                                                                                    |
| +1 0+1/0471                 | 학과 전공학과                                                                                                    |
| 비교과 프로그램                    | 생명 하글 이름                                                                                                    |
| · 비교과 프로그램                  | 학년 학년                                                                                                    |
| · 6대핵심역랑                    | ●참여일                                                                                                    |
| · 참여프로그램                    | ● 휴대폰번호                                                                                                    |
| · 만속도 잘문소사                  | <sup>파일첨부</sup> 파잌천부                                                                                                    |
| 다운하기                        | ·개인정보주집 및 아용동의<br>명지대학교에서는 학생명평통할개발시스템에서 학생들의 효과격인 경<br>력관리 및 학생지도를 위한 각종 서비스의 원활한 제군을 위하여 아래와<br>같이 개인정보를 수집하고 있습니다. 아동자가 제공한 모든 정보는 아래<br>외 목적에 필요한 용도 이외로는 사용되지 않으며 아용 목적이 변경될시 ↓ |
|                             | 침부파일                                                                                                    |
|                             | 경력인증분야                                                                                                    |
|                             |                                                                                                    |

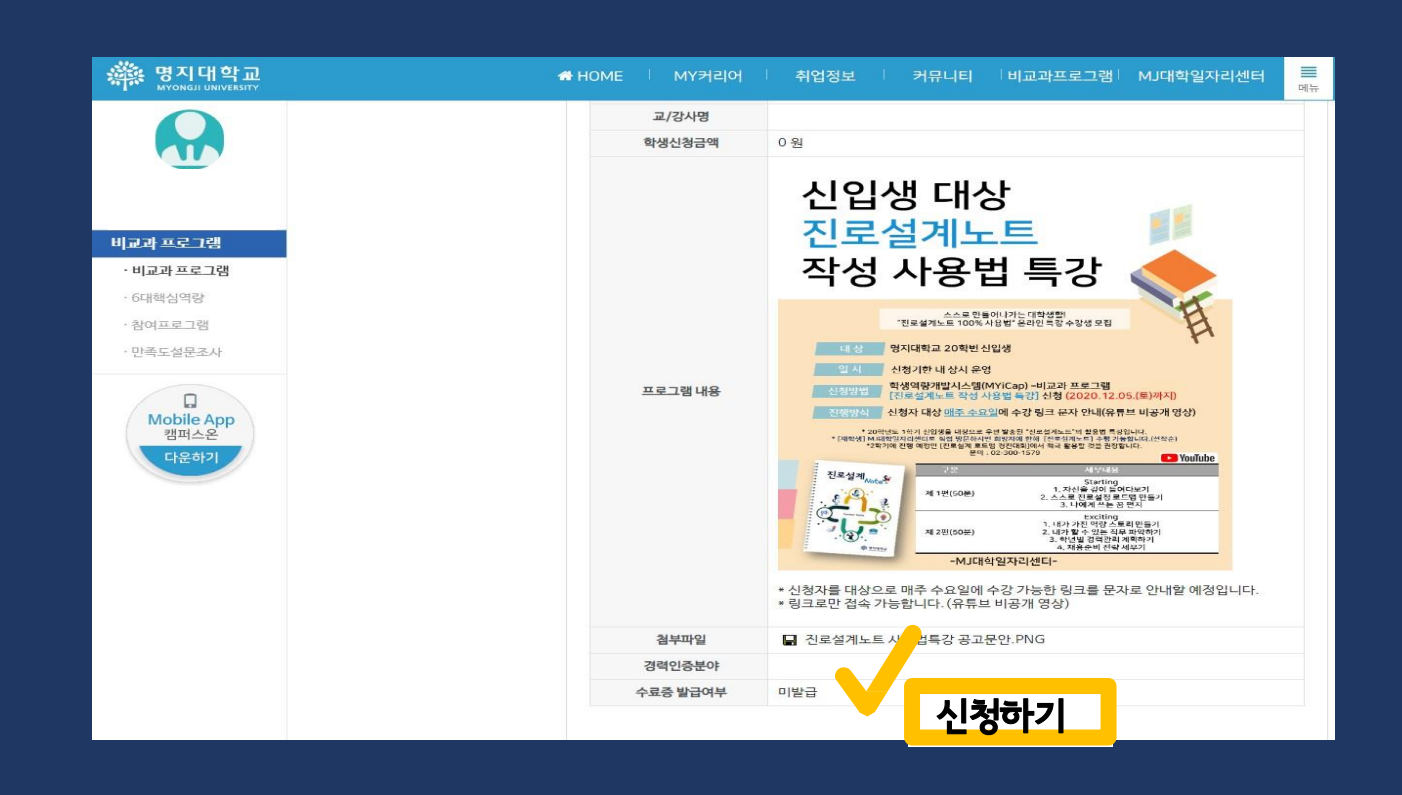

·<u>프로그램</u>신청하기

5

#### \* 프로그램 기간 종료 후 참여확인서 발급가능

#### "내 진행 프로그램" 클릭 ▶ 참여 완료한 프로그램 선택 ▶ "참여 확인서" 클릭 ▶ PDF로 저장

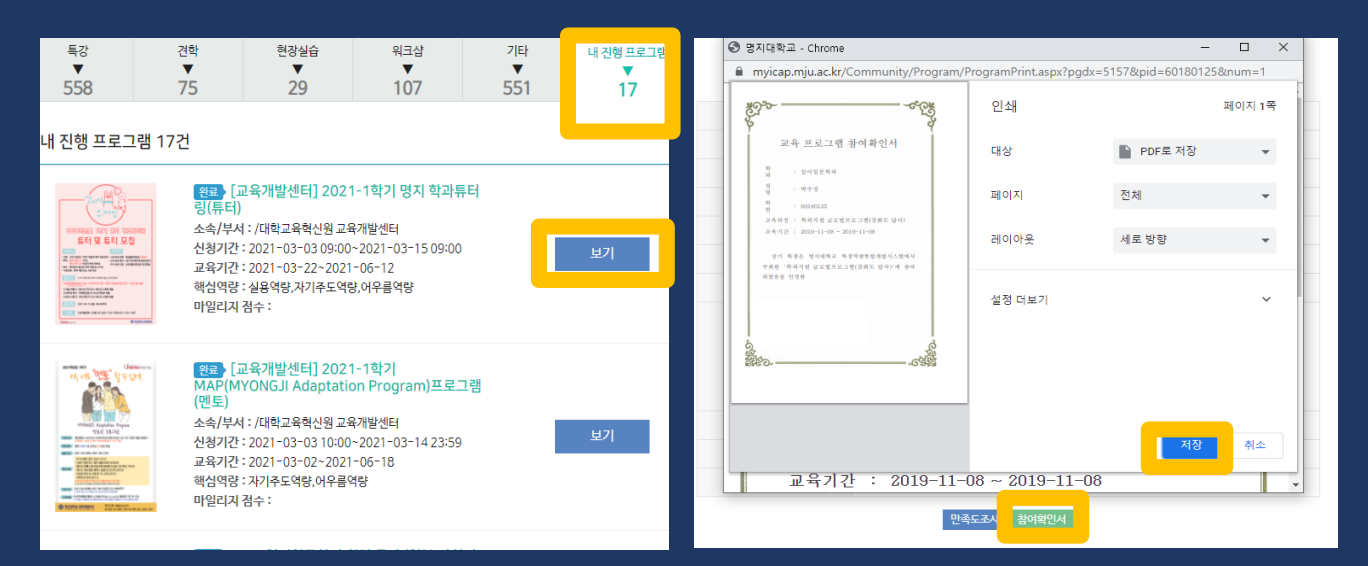

#### 2. 참여확인서 발급 필수

02-300-\*\*\*\*

[공지] myicap 비교과프로그램

모든 문항의 답변을 선택하셔야 하며 [제<del>출</del>완료]를 클릭해야만 설문이 완료됩니다.

5

비교과프로그램 만족도조사

#### 1. 프로그램 참여하고 끝나고 휴대전화 문자 만족도조사 <mark>참여 필수</mark>

## ⑥ 참여 확인

<

[Web발신]

만족도조사 실시

http://me2.do/

O&A

#### Q1. 어떤 프로그램 "신청하기" 버튼이 없어요.

온라인으로 하는 프로그램도 있고, 직접 찾아가서 하는 프로그램도 있어요. "신청하기" 버튼이 없는 프로그램은 <mark>참여 방법</mark>을 자세히 살펴 보세요.

#### Q2. 프로그램 만족도조사 문자를 못 받았어요.

만족도조사 링크 문자를 못 받았다면 myicap에서 만족도조사에 참여하세요.

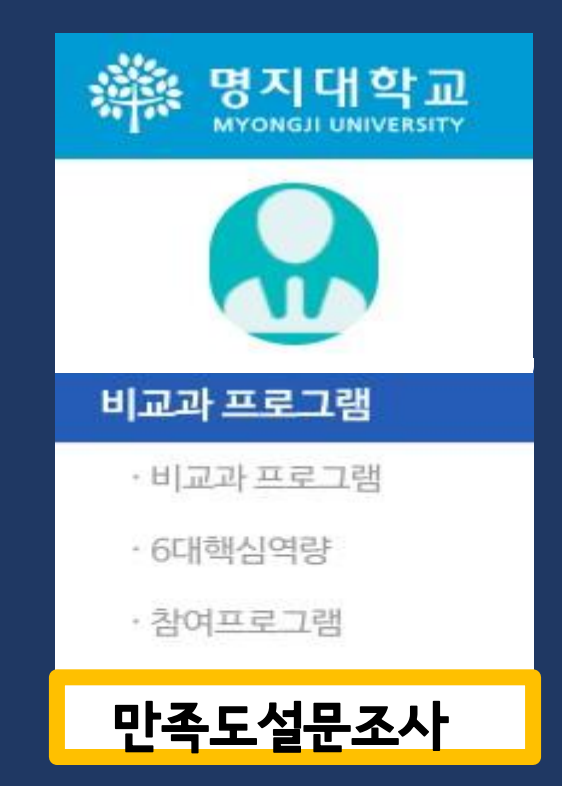

0.8

#### Q3. 참여확인서를 어디에서 받을 수 있어요?

#### 프로그램에 참여하고 기간이 종료되면 참여확인서를 받습니다.

|                                                                                                    | ▼                                                                                                    | ▼                                                                                                    | ▼                                                                | ▼                                                 | <b>_</b>                                                                                                    |
|----------------------------------------------------------------------------------------------------|----------------------------------------------------------------------------------------------------|----------------------------------------------------------------------------------------------------|------------------------------------------------------------------|---------------------------------------------------|----------------------------------------------------------------------------------------------------|
| }                                                                                                    | 75                                                                                                    | 29                                                                                                    | 107                                                              | 551                                               | 17                                                                                                    |
|                                                                                                    |                                                                                                    |                                                                                                    |                                                                  |                                                   |                                                                                                    |
| 프로그램 1                                                                                                    | 7건                                                                                                    |                                                                                                    |                                                                  |                                                   |                                                                                                    |
|                                                                                                    | 완료                                                                                                    | 고육개발센터] 202 <i>*</i>                                                                                         | 1-1학기 명지 학고                                                      | 누튜터                                               |                                                                                                    |
|                                                                                                    | 링(튜터)                                                                                                    |                                                                                                    |                                                                  |                                                   |                                                                                                    |
| 및 튜티 모집                                                                                                    | 조족/무즈<br>신청기간                                                                                                    | : 2021-03-03 09:00                                                                                           | 록개발센터<br>∼2021-03-15 09:(                                        | 00                                                | 비기                                                                                                    |
|                                                                                                    | 교육기간                                                                                                    | : 2021-03-22~2021                                                                                            | -06-12                                                           |                                                   |                                                                                                    |
| 2                                                                                                    | 핵심역당<br>마일리지                                                                                                    | : 실용역당,사기주도역당<br>점수 :                                                                                        | 3,여우듬역당                                                          |                                                   |                                                                                                    |
| Ø 101.000                                                                                                    |                                                                                                    |                                                                                                    |                                                                  |                                                   |                                                                                                    |
| "에도" 상무 10~                                                                                                    | 완료                                                                                                    | 고육개발센터] 2021                                                                                                 | 1-1학기                                                            |                                                   |                                                                                                    |
| 10                                                                                                    | MAP(M<br>(멘토)                                                                                                    | YONGJI Adaptatio                                                                                             | on Program)프로                                                    | 리그램                                               |                                                                                                    |
| II Aiupfullur Program<br>PESIZ 58-142                                                                                                    | 소속/부서                                                                                                    | : /대학교육혁신원 교육                                                                                                | 육개발센터<br>2021 02 14 22:                                          | -                                                 | 보기                                                                                                    |
| IN CONTRACTOR                                                                                                    | 신정기간<br>교육기간                                                                                                    | · 2021-03-03 10:00<br>: 2021-03-02~2021                                                                      | ~2021-03-14/235<br>-06-18                                        | 29                                                |                                                                                                    |
| E BEL BELLE SCHLUNG<br>SER STATIONALI<br>EBELLE<br>EBELLE<br>E                                                                                                    | 핵심역량                                                                                                    | : 자기주도역량,어우름역                                                                                                | 격량                                                               |                                                   |                                                                                                    |
| A MAY AN CARD OLD MARKED                                                                                                    |                                                                                                    | 점수:                                                                                                    |                                                                  |                                                   |                                                                                                    |
| E AD AL COLLECTION OF<br>TOTAL COLLECTION<br>BUT DEPENDENT OF TOTAL OF<br>BUT DEPENDENT OF TOTAL OF<br>BUT DEPENDENT OF TOTAL OF TOTAL OF<br>BUT DEPENDENT OF TOTAL OF TOTAL OF<br>BUT DEPENDENT OF TOTAL OF TOTAL OF TOTAL OF<br>BUT DEPENDENT OF TOTAL OF TOTAL OF                                                                                                    | 마일리지                                                                                                    |                                                                                                    |                                                                  |                                                   |                                                                                                    |
| <ul> <li>B of the COLOR AND A SECTION AND A SECTION AN</li></ul>                                                                                                    | 마일리지                                                                                                    |                                                                                                    |                                                                  |                                                   |                                                                                                    |
|                                                                                                    | 마일리지                                                                                                    |                                                                                                    |                                                                  |                                                   |                                                                                                    |
|                                                                                                    | 마일리지                                                                                                    |                                                                                                    |                                                                  |                                                   |                                                                                                    |
| 명지대학교 - Ch<br>myicap.mju.a                                                                                                    | 마일리지<br>rome<br>ac.kr/Communit                                                                                                    | ty/Program/Program                                                                                           | Print.aspx?pgdx=51                                               |                                                   | □ X<br>knum=1                                                                                                    |
| 명지대학교 - Ch<br>myicap.mju.a                                                                                                    | 마일리지<br>rome<br>ac.kr/Communit                                                                                                    | ty/Program/Program<br>약약동 인소                                                                                 | Print.aspx?pgdx=51                                               |                                                   | 다 X<br>knum=1<br>페이지 1쪽                                                                                                    |
| 명지대학교 - Ch<br>myicap.mju.a                                                                                                    | 마일리지<br>rome<br>ac.kr/Communit                                                                                                    | ty/Program/Programi                                                                                          | Print.aspx?pgdx=51                                               |                                                   | 다 X<br>#=1<br>페이지 1쪽                                                                                                    |
| 영지대학교 - Ch<br>myicap.mju.a                                                                                                    | <b>rome</b><br>ac.kr/Communit                                                                                                    | ty/Program/Program<br>주안동 인소<br>대상                                                                           | Print.aspx?pgdx=51<br>H                                          | -<br>57&pid=60180125?<br>DF로 저장                   | 다 X<br>knum=1<br>페이지 1쪽                                                                                                    |
| 명지대학교 - Ch<br>myicap.mju.a<br>교유 프로<br>김 : 미니민<br>김 : 미니민                                                                                                    | <b>마일리지</b><br>rome<br>ac.kr/Communit                                                                                                    | ty/Program/Programi<br>약약 인소<br>대상                                                                           | Print.aspx?pgdx=51                                               | -<br>57&pid=60180125&<br>한 PDF로 저장<br>지체          | 다 X<br>Rnum=1<br>페이지 1쪽                                                                                                    |
| 명지대학교 - Ch<br>myicap.mju.a<br>교유 프로<br>및 - 대학<br>및 - 대학<br>및 - 대학<br>및 - 대학<br>및 - 대학                                                                                                    | 마알리지<br>rome<br>a.c.kr/Communit                                                                                                    | ty/Program/Program/<br>연종 인소<br>대상<br>페이                                                                     | Print.aspx?pgdx=51<br>H<br>TJ                                    | -<br>57&pid=60180125&<br>PDF로 저장<br>전체            | 다 X<br>knum=1<br>페이지 1쪽                                                                                                    |
| 명지대학교 - ch<br>myicap.mju.a<br>교유 <u>조</u><br>유 : 다리<br>유 : 다리<br>유 : 다    | <b>마알리지</b><br>rome<br>ac.kr/Communit<br>고 맨 참여확인서<br>2 대<br>3 일고별조조고 변(745 년)<br>- ( 2010-11-00                                                                                                    | ty/Program/Program<br>약약 인소<br>대상<br>개이                                                                      | Print.aspx?pgdx=51<br>H<br>지<br>아웃                               | -<br>57&pid=60180125&<br>PDF로 저장<br>전체<br>세로 방향   | X X X Num=1 전 전 전 전 전 전 전 전 전 전 전 전 전 전 전 전 전 전 전                                                                                                    |
| 명지대학교 - Ch<br>myicap.mju.<br>교유프 (14년<br>일 : 4년<br>일 : 4년<br>일 : 4년<br>일 : 4년<br>24년 (14년<br>24년 (14년<br>24년 (14년)                                                                                                    | rome<br>ac.kr/Communit<br>고명 광여확인서<br>문역4<br>평 보인포프 2010 제도 반다<br>1~00 ~ 2010~1~00<br>~~~~~~~~~~~~~~~~~~~~~~~~~~~~~~                                                                                                    | ty/Program/Program<br>약약 인소<br>대상<br>페이                                                                      | Print.aspx?pgdx=51<br>H<br>지<br>아웃                               |                                                   | □ X<br>3knum=1<br>페이지 1쪽<br>▼                                                                                                    |
| 경지대학교 - Ch<br>myicap.mju.c<br>교유 프로<br>일 : 미니민<br>일 : 미니민<br>일 : 미니민<br>일 : 미니민<br>의 : 미니민<br>의 : 미니민<br>의 : 미니민                                                                                                    | <b>마알리지</b><br>rome<br>ac.kr/Communit<br>고 맨 광여확인서<br>문역4<br>로 문학도로그램(강부도 당시<br>1-04 - 2019-11-04<br>- 14                                                                                                    | ty/Program/Program<br>인소<br>대상<br>비해 레이                                                                      | Print.aspx?pgdx=51<br>H<br>지<br>아웃<br>더보기                        | -<br>57&pid=60180125&<br>한 PDF로 저장<br>전체<br>세로 방향 | 다 X<br>Rnum=1<br>페이지 1쪽<br>-<br>-<br>-<br>-                                                                                                    |
| 명지대학교 - Ch<br>myicap.mju.a<br>교유 프 5<br>특 : 박무별<br>및 : 박무별<br>및 : 박무별<br>및 : 박무별<br>및 : 한다더<br>고유박 : 한다더<br>고유박 : 한다더<br>: 한다더<br>: 한더<br>: 한다더<br>: 한다더<br>: 한다더<br>: 한다더<br>: 한다더<br>: 한다더<br>: 한다더<br>: 한다더<br>: 한다더<br>: 한다더<br>: 한다더<br>: 한다더<br>: 한다더<br>: 한다더<br>: 한다더<br>: 한다더<br>: 한다더<br>: 한다더<br>: 한다더<br>: 한다더<br>: 한더<br>: 한더<br>: 한더<br>: 한더<br>: 한더<br>: 한더<br>: 한더<br>: 한                                                                                                    | <b>마알리지</b><br>rome<br>ac.kr/Communit<br>도그 링 참여 확인서<br>문무서<br>별 실로보조고 영(한부도 받<br>니 201-11-46<br>201-11-46<br>                                                                                                    | ty/Program/Programi<br>인소<br>대상<br>페이<br>가<br>레이<br>실정                                                       | Print.aspx?pgdx=51<br>내<br>지<br>아웃<br>더보기                        | -<br>57&pid=60180125&<br>한 PDF로 저장<br>전체<br>세로 방향 | 다 X<br>knum=1<br>페이지 1쪽<br>·<br>·                                                                                                    |
| 명지대학교 - Ch<br>myicap.mju.a<br>교유 프로<br>일 : 마이즈<br>일 : 마이즈<br>2 : 미디드<br>2 : 미디드<br>2 : 미<br>2 : 미<br>2                                          | rome<br>ac.kr/Communit<br>.그 명 장여확인서<br>:그 명 장여확인서<br>: - 대<br>: - 대<br>: - | by/Program/Program/<br>인소<br>대상<br>페이<br>한 레이<br>같이 실정                                                       | Print.aspx?pgdx=51<br>내<br>지<br>아웃<br>더보기                        | -<br>57&pid=60180125&<br>이 PDF로 저장<br>전체<br>세로 방향 |                                                                                                    |
| 명지대학교 - ch<br>myicap.mju.<br>교유 <u>조</u><br>및 : 박석및<br>및 : 박석및<br>및 : 박석및<br>및 : 박석및<br>및 : 박석및<br>및 : · · · · · · · · · · · · · · · · · ·                                                                                                    | rome<br>ac.kr/Communit<br>고대 왕 여 확 인서<br>2014<br>전 월 일 번 번 고 1 년 (7 월 주 년 4<br>1 년 2014 - 1 - 1 년<br>1 년 2014 - 1 - 1 년<br>1 년 - 1 년 - 1 년<br>1 년 - 1 년 - 1 년 - 1 년<br>1 년 - 1 년 - 1 년 - 1 년 - 1 년<br>1 년 - 1 년 - 1 년 - 1 년 - 1 년 - 1 년<br>1 년 - 1 년 -                                                                                                    | ty/Program/Program<br>인소<br>대상<br>페이<br>관 레이<br>관 레이<br>관 레이                                                 | Print.aspx?pgdx=51<br>개<br>지<br>아웃<br>더보기                        | -<br>57&pid=60180125&<br>한 PDF로 저장<br>전체<br>세로 방향 | · ×<br>knum=1<br>페이지 1쪽<br>· ·                                                                                                    |
| 명지대학교 - Ch<br>myicap.mju.a<br>교유 <u>포</u> 5<br>및 : 대국<br>및 : 대국<br>및 : 대<br>및 : 대국<br>및 : 대국<br>및 : 대국<br>및 : 대국<br>및 : 대<br>및 : 대<br>및 : 대<br>및 : 대<br>및 : 대<br>및 : 대<br>및 : | 마알리지<br>rome<br>ac.kr/Communit<br>로그램 참여확인서<br>문제<br>문제<br>문제<br>문제<br>도그램 참여확인서<br>문제<br>문제<br>도<br>대<br>(전<br>지)<br>(전<br>(전)<br>(전)<br>(전)<br>(전)<br>(전)<br>(전)<br>(전)<br>(전)<br>(전)                                                                                                    | ty/Program/Program<br>인소<br>대상<br>레이<br>라이<br>소설정                                                            | Print.aspx?pgdx=51<br>개<br>지<br>아웃<br>더보기                        |                                                   | □ X<br>knum=1<br>페이지 1쪽<br>▼<br>▼                                                                                                    |
| 명지대학교 - Ch<br>myicap.mju.a<br>교유 프 프<br>이<br>이<br>이<br>이<br>이<br>이<br>이<br>이<br>이<br>이<br>이<br>이<br>이<br>이<br>이<br>이<br>이<br>이                                                                                                    | 마알리지<br>rome<br>ac.kr/Communit<br>는그램 광여확인서<br>는데 30는11-01<br>나데 - 2010-11-01<br>나데 - 2010-11-01                                                                                                    | ty/Program/Program<br>안소<br>대상<br>패이<br>가<br>레이<br>실정                                                        | Print.aspx?pgdx=51<br>배<br>지<br>아웃<br>더보기                        |                                                   | □ X<br>knum=1<br>페이지 1쪽<br>▼<br>▼                                                                                                    |
| 명지(대학교 - Ch<br>myicap.mju.a<br>교유프<br>유<br>대<br>역 : 대역<br>역 : 대역<br>역 : 대역<br>위<br>교유 프 명<br>역 : 대역<br>위<br>교유 프 명<br>역 : 대역<br>위<br>· · · · · · · · · · · · · · · · · · ·                                                                                                     | rome<br>ac.kr/Communit<br>고 맨 왕여확인서<br>문역4<br>로 문 모르도 그 연양부도 당시<br>다 여 - 2010-11-01<br>고 인<br>역 기대학교                                                                                                    | ty/Program/Program<br>인소<br>대상<br>비미이<br>관<br>실정                                                             | Print.aspx?pgdx=51<br>H<br>지<br>아웃<br>더보기                        | -<br>57&pid=601801252<br>● PDF로 저장<br>전체<br>세로 방황 | □ X<br>knum=1<br>페이지 1쪽<br>▼<br>▼<br>▼                                                                                                    |
| 명지대학교 - Ch<br>myicap.mju.a<br>교유 프 5<br>유 · 대<br>역 · 대<br>역 · 대<br>역 · 대<br>위<br>· · · · · · · · · · · · · · · · · ·                                                                                                     | 마알리지<br>rome<br>ac.kr/Communi<br>=                                                                                                    | by/Program/Program/<br>인소<br>대상<br>페이<br>관객<br>                                                              | Print.aspx?pgdx=51<br>H<br>지<br>아웃<br>더보기<br>C019-11-08          | -<br>57&pid=60180125&<br>전체<br>제로 방향              | · X         knum=1         페이지 1쪽         · ·         · ·         · ·         · ·         · ·         · ·         · ·         · ·         · ·         · ·         · ·         · ·         · ·         · ·         · ·         · ·         · ·         · ·         · ·         · ·         · ·         · ·         · ·         · ·         · ·         · ·         · ·         · ·         · ·         · ·         · ·         · ·         · ·         · ·         · ·         · ·         · ·         · ·         · ·         · ·         · ·         · ·         · ·         · ·         · ·         · ·         · ·         · ·         · ·         · · |
| 명지대학교 - ch<br>myicap.mju.a<br>및 · 대학<br>및 · 대학<br>및 · 대학<br>및 · 대학<br>및 · 대학<br>및 · 대학<br>및 · 대학<br>및 · 대학<br>및 · 대학<br>및 · 대학<br>및 · 대학<br>및 · 대학<br>및 · 대학<br>및 · 대학<br>및 · 대학                                                                                                    | rome<br>ac.kr/Communi<br>도그램 왕여확인서<br>문제<br>문제<br>남아이 있는 나야<br>문제<br>성지대학교<br>고 긴 간 : 2                                                                                                    | ty/Program/Program<br>인소<br>대상<br>페이<br>관<br>                                                                | Print.aspx?pgdx=51<br>H<br>지<br>아웃<br>더보기<br>C1보기                | 57&pid=60180125&<br>한 PDF로 저장<br>전체<br>세로 방향      | · ×         황num=1         페이지 1쪽         · ·         · ·         · ·         · ·         · ·         · ·         · ·         · ·                                                                                                    |
| 명지대학교 - ch<br>myicap.mju.a<br>교유 <u>조</u> 5<br>역 : 박극당<br>역 : 6050<br>24 · 1044<br>24 · 1044 24 · 1044 24 · 1044 24 ·                                                                                                    | 마알리지<br>rome<br>ac.kr/Communit<br>2011년 319 11:00<br>2011년 319 11:00<br>2011<br>2011<br>2011<br>2011<br>2011<br>2011<br>2011                                                                                                    | ty/Program/Program<br>인소<br>대상<br>레이<br>레이<br>레이<br>레이<br>레이<br>레이<br>레이<br>레이<br>레이<br>레이<br>레이<br>레이<br>레이 | Print.aspx?pgdx=51<br>H<br>지<br>아웃<br>더보기<br>2019-11-08<br>감여확인시 | <br>57&pid=60180125ℓ<br>● PDF로 저장<br>전체<br>세로 방향  | · X         knum=1         페이지 1쪽         · ·         · ·         · ·         · ·         · ·         · ·         · ·         · ·         · ·         · ·         · ·         · ·         · ·         · ·         · ·         · ·         · ·         · ·         · ·                                                                                                    |

l) 내 진행 프로그램

#### 2) 참여완료 프로그램 선택

3) 하단 "참여 확인서" 클릭 4) PDF로 저장

# 총정리

1. myicap 프로그램 신청하기
 2. 즐겁게 프로그램 참여하기
 3. 프로그램 만족도조사 하기
 4. 프로그램 참여 확인서 받기

# 진로 비교과 상담

골고루 참여하기

# **my cap**

# 다양한 프로그램에 참여하면서 슬기롭고 즐거운 캠퍼스 생활을 만들어 가요!

www.myicap.mju.ac.kr